「IE11 専用です」と表示され、KM Vision が視聴できない

## 【対応】

「Microsoft Edge」の強制起動処理を無効化します。

## 【方法】

設定

⑦ 外観

🗔 既定のブラウザー

↓ 9000-1

 $\bigcirc$ ①「Microsoft Edge」を起動し、画面右上の「…」に 20 ₹≣ ... 似たアイコンをタップ。 回 新しいタブ ② 表示されたメニューから「設定」を選択。 □ 新しいウィンドウ Ctrl+N ③ 左のメニューから「既定のブラウザー」を選択。 ここ 新しい InPrivate ウインドウ Ctrl+Shift+N ※「既定のブラウザー」が表示されない場合は、 ズーム 100% + 2 見出し「設定」の左にあるアイコンをタップ <♪ お気に入り Ctrl+Shift+O G コレクション すると表示されます。 Ctrl+Shift+V シ履歴 Ctrl+H ④「Internet Explorer に Microsoft Edge でサイトを Ctrl+J 開かせる」を「なし」に変更。 B 779 > ○ 拡張機能 𝔅 パフォーマンス ₽ アラートとヒント **日** Ctrl+P Web キャプチャ Ctrl+Shift+S 12 共有 ※補足画像 ③補足画像 3 ページ内の検索 Ctrl+F A<sup>N</sup> 音声で読み上げる -14 Q. 設定の検索 Ctrl+Shift+U Internet Explorer モードで再読み込みする Q 設定の検索 プロファイル + プロファイルの追加 O> ◎ プロファイル (\$ BE ⑦ プライバシー、検索、サービス

①②補足画像

P Microsoft Edge を閉じる 🔄 [スタート]、[ホーム]、および [新規] タブ ◎ 共有、コピーして貼り付け ④補足画像 G Cookie とサイトのアクセス許可

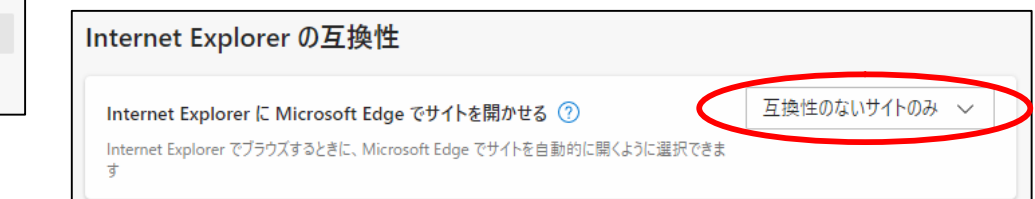

>